## BAB III

#### **METODE PENELITIAN**

Berikut ini diuraikan metode yang digunakan oleh peneliti dalam melakukan penelitian.

### 3.1 Desain Penelitian

Pendekatan penelitian yang digunakan dalam penelitian ini adalah pendekatan kualitatif. Pendekatan kualitatif merupakan prosedur penelitian yang menghasilkan data deskriptif berupa kata-kata tertulis atau lisan. Sejalan dengan pendekatan penelitian yang digunakan, metode yang digunakan dalam penelitian ini adalah metode pupuan lapangan dan metode simak untuk mendapatkan data yang akurat. Metode pupuan lapangan adalah metode yang memiliki dua teknik penjaringan bahan, yaitu pencatatan langsung menggunakan daftar tanyaan dan pencatatan tidak langsung.

Teknik pengumpulan data yang digunakan adalah dengan menggunakan teknik catat dan rekam. Teknik catat digunakan untuk mencatat jawaban atau keterangan informan, sedangkan teknik rekam digunakan untuk pengecekan ulang jika terdapat kekurangjelasan dalam catatan (Mahsun, 1995; Sudaryanto, 1993).

## **3.2 Partisipan Dan Tempat Penelitian**

Sumber data yang akan digunakan dalam penelitian ini adalah data primer dan sekunder. Adapun penggunaan data primer yang dimaksudkan adalah partisipan (informan) yang dipilih dengan kriteria (1) laki-laki atau perempuan yang diambil secara acak (2) berusia  $\geq$  30 s.d.  $\leq$  60 tahun, (3) lahir dan besar di desa setempat, (4) mobilitasnya tidak terlalu tinggi (untuk kota) dan rendah (untuk desa), (5) sehat rohani dan jasmani dalam artian alat bicaranya sempurna, dan (6) dapat berbahasa Indonesia (bandingkan Fernandez, 1992; Nothofer, 1990). Sedangkan data sekunder yang akan digunakan dalam penelitian ini bisa didapatkan dengan menggunakan bantuan kamus bahasa yang akan diteliti, yakni kamus bahasa Sunda dan kamus bahasa Jawa.

Partisipan (informan) yang dimaksudkan dalam penelitian ini adalah Partisipan (informan) yang berada di tempat penelitian yakni di wilayah titik pengamatan perbatasan Kabupaten Subang dan Kabupaten Indramayu. Titik pengamatan di wilayah perbatasan Kabupaten Subang adalah (1) Desa Kalentambo, Kecamatan Pusakanagara, (2) Desa

Karanganyar, Kecamatan Pusakajaya, (3) Desa Rangdu, Kecamatan Pusakajaya,
(4) Desa Kalensari, Kecamatan Compreng, (5) Desa Mekarjaya, Kecamatan Compreng, (6) Desa Jatireja, Kecamatan Compreng, (7) Desa Kiarasari, Kecamatan Compreng, (8) Desa Tanjung, Kecamatan Cipunagara, (9) Desa Sidajaya,
Kecamatan Cipunagara, dan (10) Desa Sumur Barang, Kecamatan Cibogo.

Sementara itu, titik pengamatan di wilayah perbatasan Kabupaten Indramayu adalah (1) Desa Sukra, Kecamatan Sukra, (2) Desa Ujung Gebang, Kecamatan Sukra, (3) Desa Bogor, Kecamatan Sukra, (4) Desa Cilandak, Kecamatan Anjatan, (5) Desa Mangunjaya, Kecamatan Anjatan, (6) Desa Bugistua, Kecamatan Anjatan, (7) Desa Karang Tumaritis, Kecamatan Haurgeulis, (8) Desa Wanakaya, Kecamatan Haurgeulis, (9) Desa Balareja, Kecamatan Gantar, dan (10) Desa Bantar Waru, Kecamatan Gantar.

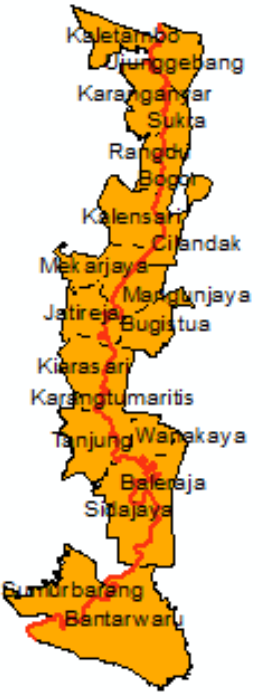

Gambar 3.1. Peta wilayah perbatasan Kabupaten Subang dan Kabupaten Indramayu

### **3.3 Pengumpulan Data**

Instrumen yang digunakan dalam penelitian ini berupa daftar tanyaan kebahasaan yang ditunjukkan kepada informan untuk menjaring data kebahasaan

bahasa Sunda dan bahasa Jawa yang terdapat di wilayah perbatasan Kabupaten Subang dan Kabupaten Indramayu. Daftar tanyaan yang diajukan kepada informan didasarkan pada daftar kosakata Swadesh yang telah dimodifikasi dengan daftar kosakata (Zulaeha, 2010; S. Wiyanti et al., 2019; Yuningsih, 2020) menjadi 200 tanyaan meliputi kosakata yang mengandung makna (a) sistem kekerabatan, (b) kata ganti dan sapaan, (c) kehidupan desa dan masyarakat, (d) bagian tubuh, (e) rumah dan bagian-bagiannya, (f) alat-alat, (g) makanan dan minuman, (h) musim dan keadaan alam, (i) binatang, (j) warna, (k) aktivitas (Fernandez, 1993/1994, hlm. 52). Adapun tanyaan yang digunakan dalam penelitian ini mengandung makna (a) kata ganti dan sapaan, (b) sistem kekerabatan, (c) Jabatan Pemerintah Desa dan Pekerjaan, (d) bilangan dan ukuran, (e) aktivitas, (f) musim dan keadaan alam, (g) nelayan, dan (h) pertanian.

#### **3.4 Analisis Data**

Setelah semua data dikumpulkan, ada tiga tahap yang dilakukan dalam analisis data. Tahapan tersebut ialah 1) pengklasifikasian bahasa yang digunakan di wilayah perbatasan Kabupaten Subang dan Kabupaten Indramayu menggunakan bantuan kamus bahasa Sunda dan kamus bahasa Jawa, 2) deskripsi perbedaan kebahasaan berdasarkan aspek fonologi, morfologi, dan leksikal di wilayah perbatasan Kabupaten Subang dan Kabupaten Indramayu, akan menggunakan konsep korespondensi, proses pembentukan kata dan penyebutan perbedaan leksikal, dan 3) pemetaan kode tutur berbasis geospasial di wilayah perbatasan Kabupaten Subang dan Kabupaten Indramayu menggunakan aplikasi *Arch Map* 10.5 sesuai langkah kerja yang sudah dikerjakan oleh (S. Wiyanti et al., 2019). Pemetaan menggunakan peta petak yaitu setiap berian yang ditemukan pada titik pengamatan menggunakan warna.

Dibawah ini akang dijelaskan langkah kerja pengolahan data menggunakan *software Arch Map* 10.5 sesuai langkah kerja yang sudah dikerjakan oleh (S. Wiyanti et al., 2019) akan dijelaskan dibawah ini.

- 1. Memulai project baru
  - a. Buka aplikasi ArcMap
  - b. Save Project dengan nama "Orang" pada folder yang mudah diingat.

| Q Save As    |                |                   |               |                  | ×          |
|--------------|----------------|-------------------|---------------|------------------|------------|
| Save in:     | ArcGIS         |                   | ~             | G 🤌 📂 🛄          | -   🏠      |
| =1_          | Name           | ^                 |               | Date modified    | Type 🔨     |
|              | AddIns         |                   |               | 22/08/2018 1:59  | File fol   |
| Quick access | Default.gdb    |                   |               | 14/05/2019 12:27 | 7 File fol |
|              | scratch.gdb    |                   |               | 06/05/2019 10:25 | 5 File fol |
|              | 💽 Fotogrametr  | i penggunaan laha | n.mxd         | 17/01/2019 17:50 | ArcGIS     |
| Desktop      | Fotogrametr    | i.mxd             |               | 17/01/2019 17:47 | 7 ArcGIS   |
| -            | 💽 Mozaik PPS.  | mxd               |               | 06/05/2019 15:28 | ArcGIS     |
| <b>1</b>     | 💽 PPS Layout.r | mxd               | Size: 716 KB  | 05/05/2019 23:02 | ArcGIS     |
| Libraries    | 💽 Praktikum Fl | PBS.mxd           | Date modified | 13/05/2019 23:48 | ArcGIS     |
|              | SIG Modul 1.   | .mxd              |               | 25/03/2019 11:09 | ArcGIS     |
|              | SIG Modul 2    | mxd               |               | 01/04/2019 11:42 | 2 ArcGIS   |
| This PC      | SIG Modul 3    | mxd               |               | 08/04/2019 22:17 | 7 ArcGIS   |
|              | SIG Modul 4    | mxd               |               | 21/04/2019 23:36 | 5 ArcGIS   |
| - T          | SIG Modul 5    | mxd               |               | 29/04/2019 0:13  | ArcGIS *   |
| Network      | `              |                   |               |                  |            |
|              | File name:     | Orang             |               | ~                | Save       |
|              | Save as type:  | ArcMap Document   | (*.mxd)       | ~                | Cancel     |

# 2. Penginputan data

Buka Windows Explorer, akses folder "13MEI2019" > "DESA" > pilih data dengan

nama "Legon\_Kulon.shp" dan "Pusakanagara.shp", lalu drag ke dalam ArcMap.

### 3. Menampilkan label pada peta

- a. Klik dua kali pada layer Legon\_Kulon untuk masuk ke layer properties.
   Pada Layer properties, pilih tab labels.
- b. Pada tab labels :

| 📙    🛃 📙 🔫    DESA         |                                    |                      |                           |                        | – 🗆 X                                                 |
|----------------------------|------------------------------------|----------------------|---------------------------|------------------------|-------------------------------------------------------|
| File Home Share            | View                               |                      |                           |                        | ^ 🕐                                                   |
| Pin to Quick Copy Paste    | Cut<br>Copy path<br>Paste shortcut | Copy<br>to           | New item<br>New<br>folder | s • Properties 🐻 Histo | n + Select all<br>Select none<br>ory Invert selection |
| Clipboard                  |                                    | Organize             | New                       | Open                   | Select                                                |
| 🗧 🔶 👻 🛧 📙 « La             | in-Lain (F:) → Kuliah → AR         | CGIS → FPBS → 13MEI2 | 019 > DESA                |                        | م ۵                                                   |
| This PC                    | Name<br>Legon_kuion.spn            | Da<br>U/j            | te modified Type          | Size                   |                                                       |
| 3D Objects                 | Legon_Kulon.sbx                    | 07,                  | /05/2019 10:04 SBX        | File                   | 1 KB                                                  |
| Desktop                    | A Legon_Kulon.shp                  | 07,                  | /05/2019 10:04 Auto       | oCAD Shape S           | 80 KB                                                 |
| 🔮 Documents                | Legon_Kulon.shp.xml                | 07,                  | /05/2019 10:04 XML        | . Document             | 13 KB                                                 |
| 🕹 Downloads                | Legon_Kulon.shx                    | 07,                  | /05/2019 10:04 Auto       | oCAD Compil            | 1 KB                                                  |
| Music                      | Pusakanagara.cpg                   | 07,                  | /05/2019 10:03 CPG        | File                   | 1 KB                                                  |
| Pictures                   | Pusakanagara.dbf                   | 07,                  | /05/2019 10:03 DBF        | File                   | 18 KB                                                 |
| Mideor.                    | Pusakanagara.prj                   | 07,                  | /05/2019 10:03 PRJ I      | File                   | 1 KB                                                  |
| in videos                  | Pusakanagara.sbn                   | 07,                  | /05/2019 10:03 SBN        | File                   | 1 KB                                                  |
| 🔚 Windows (C:)             | Pusakanagara.sbx                   | 07,                  | /05/2019 10:03 SBX        | File                   | 1 KB                                                  |
| 👝 Ajay (E:)                | A Pusakanagara.shp                 | 07,                  | /05/2019 10:03 Auto       | CAD Shape S            | 178 KB                                                |
| 👝 Lain-Lain (F:)           | Pusakanagara.shp.xml               |                      | /05/2019 10:03 XML        | Document               | 13 KB                                                 |
| A                          | 🎄 Pusakanagara.shx                 | 07,                  | /05/2019 10:03 Auto       | oCAD Compil            | 1 KB 🗸 🗸                                              |
| 16 items   2 items selecte | d 257 KB                           |                      |                           |                        |                                                       |

- 1) Centang "Label features in this layer"
- Pada Label Field, pilih dengan "NAMOBJ" (Tergantung isi dari atribut table, dan data apa yang akan dimunculkan)
- 3) Ukuran dan font menyesuaikan

4) Klik OK

| Layer Prop             | erties                                                       |                 |              |                |                |                     |            |                   |       | ×          |
|------------------------|--------------------------------------------------------------|-----------------|--------------|----------------|----------------|---------------------|------------|-------------------|-------|------------|
| General                | Source                                                       | Selection       | Display      | Symbology      | Fields         | Definition Query    | Labels     | Joins & Relates   | Time  | HTML Popup |
| ⊡ <u>L</u> abe         | el features                                                  | s in this layer |              |                |                |                     |            |                   |       |            |
| Method                 | :                                                            | Label           | all the feat | tures the sam  | e way.         |                     | ~          |                   |       |            |
| All fea<br>Tex<br>Labe | itures will  <br>t String<br>el <u>Fi</u> eld:<br>t Symbol - | be labeled u    | sing the o   | ptions specifi | ed.            | al v                | 8          | Expression        |       |            |
| 01                     |                                                              |                 |              |                |                | <b>B</b> 2 <u>U</u> | <u>Syr</u> | nbol              |       |            |
| Oth                    | Placem                                                       | ent Propertie   |              | Scale          | Range          | Pre-de              | Ined Labe  | el Stylee         |       |            |
|                        | - doom                                                       | une riopente    | ·J           | ocuic          | nu <u>n</u> go |                     | 200        | or or <u>n</u> ea |       |            |
|                        |                                                              |                 |              |                |                |                     |            |                   |       |            |
|                        |                                                              |                 |              |                |                |                     |            |                   |       |            |
|                        |                                                              |                 |              |                |                |                     |            |                   |       |            |
|                        |                                                              |                 |              |                |                |                     |            |                   |       |            |
|                        |                                                              |                 |              |                |                |                     |            | OK Ca             | incel | Apply      |

c. Lakukan hal yang sama untuk layer yang lain.

#### 4. Membuat data centroid

a. Klik tab **windows** > **klik search** 

| Win | dows <u>H</u> e | lp      |  |  |
|-----|-----------------|---------|--|--|
|     | Overview        |         |  |  |
|     | Magnifier       |         |  |  |
|     | Viewer          |         |  |  |
|     | Table Of C      | ontents |  |  |
| 3   | Catalog         |         |  |  |
| 5   | Search          | Ctrl+F  |  |  |

b. Pada jendela search, ketik "**Centroid**", maka akan muncul beberapa pilihan. Pilih Feature To Point.

| Search #                                                                                                    | ×      |
|----------------------------------------------------------------------------------------------------|--------|
| < < 🚵 🥭 🔚 🕶 Local Search                                                                                                    | $\sim$ |
| ALL <u>Maps Data Tools Images</u>                                                                                               | ~      |
| Centroid × Q                                                                                                    |        |
| Any Extent -                                                                                                    |        |
| Search returned 5 items                                                                                                    |        |
| Zonal Geometry as Table (Spatial Anal<br>Calculates for each zone in a dataset the<br>toolboxes\system toolboxes\spatial analys |        |
| Feature To Point (Data Management) (<br>Creates a feature class containing points<br>toolboxes\system toolboxes\data manage     |        |

c. Pada jendela Feature To Point, masukkan Legon\_Kulon pada input features, lalu pada output feature class, pilih folder sesuai keinginan

(usahakan disimpan dengan rapi pada folder yang mudah diingat), simpan dengan nama "Legon\_Kulon\_Centroid". Klik OK

| 🔨 Feature To Point                                                    | - |          | $\times$ |
|-----------------------------------------------------------------------|---|----------|----------|
| Input Features                                                        |   |          | ~        |
| Legon_Kulon                                                           |   | -        | 2        |
| Output Feature Class                                                  |   |          |          |
| F: \Kuliah \ARCGIS \FPBS \Data Hasil Olahan \Legon_Kulon_Centroid.shp |   |          | 2        |
| loside (optional)                                                     |   |          |          |
|                                                                       |   |          |          |
|                                                                       |   |          |          |
|                                                                       |   |          |          |
|                                                                       |   |          |          |
|                                                                       |   |          |          |
|                                                                       |   |          |          |
|                                                                       |   |          |          |
|                                                                       |   |          |          |
|                                                                       |   |          | ~        |
| OK Cancel Environments                                                |   | Show Hel | p >>     |

d. Lakukan hal yang sama untuk layer yang lain.

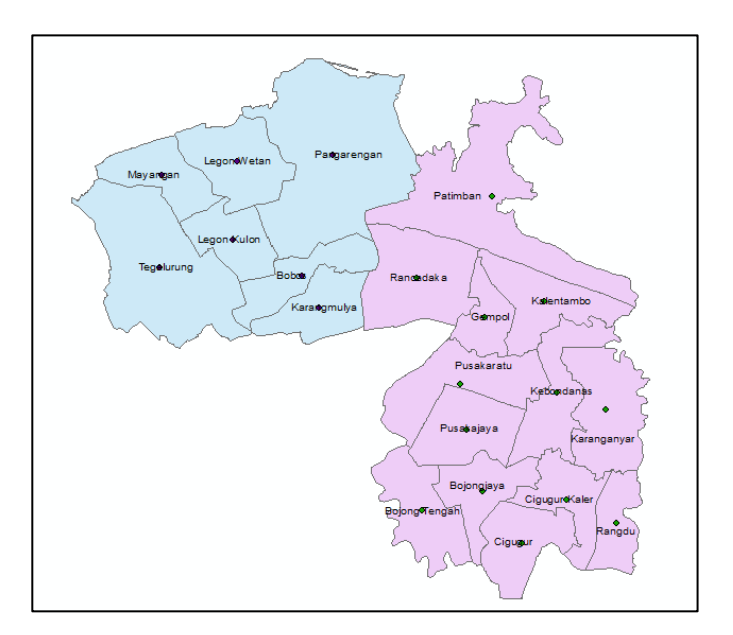

### 5. Mengubah lambang layer peta

a. Klik lambang poligon pada layer Legon\_Kulon.

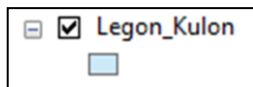

b. Pada tab symbol selector, klik edit symbol > klik outline > lalu pilih
 Dashed 4:4

i. Klik ok > ok > ok.

| Current Symbol      | Simple Fill           |            |
|---------------------|-----------------------|------------|
|                     | Color:                |            |
| L                   | Outline Color:        | Dashed 4:4 |
| Fill Color:         | Outline Width: 0.4000 |            |
| Outline Width: 0,40 | Outline               |            |
| Outline Color:      |                       |            |
| Edit Symbol         |                       |            |
| Save As Reset       |                       |            |

c. Lakukan hal yang sama pada layer Pusakanagara.

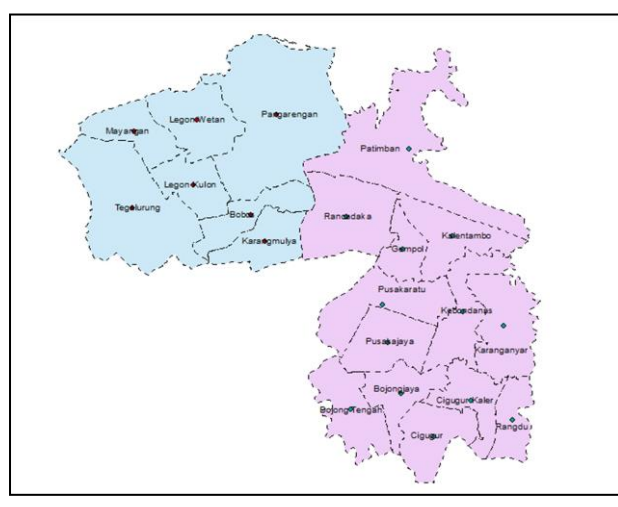

d. Untuk mengganti lambang berupa titik, klik titik dari layer tersebut

Legon\_Kulon\_Centroid

e. Pada tab symbol selector, pilih lambang yang akan digunakan dan ukuran yang diinginkan.

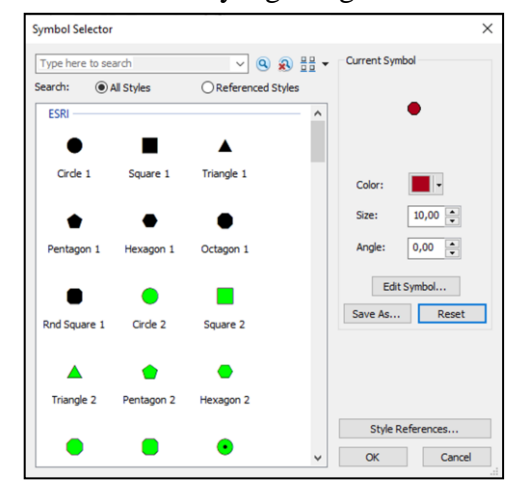

Epi Yuningsih,2020 SEBARAN KODE TUTUR DI WILAYAH PERBATASAN SUBANG DAN INDRAMAYU BERBASIS GEOSPASIAL SEBAGAI INDENTITAS MASYRAKAT Universitas Pendidikan Indonesia | repository.upi.edu | perpustakaan.upi.edu f. Lakukan hal yang sama untuk titik yang lain.

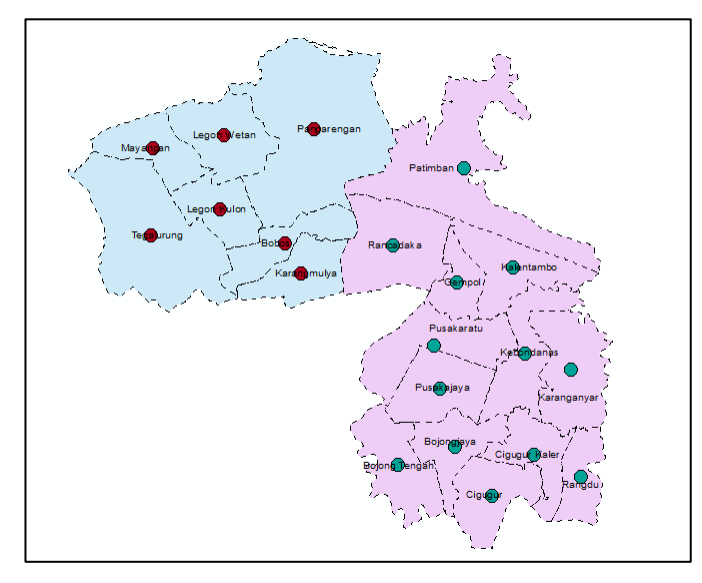

g. Untuk mengganti garis batas kecamatan menjadi garis utuh, Drag file shp dari folder kecamatan, lalu masukkan ke susunan layer paling atas. Ubah lambang poligon menjadi hollow (No Color).

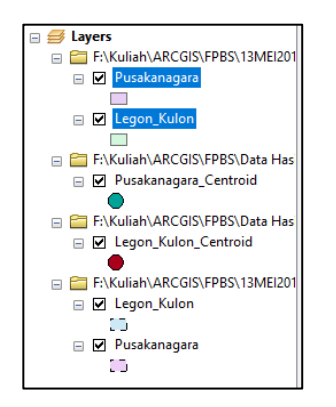

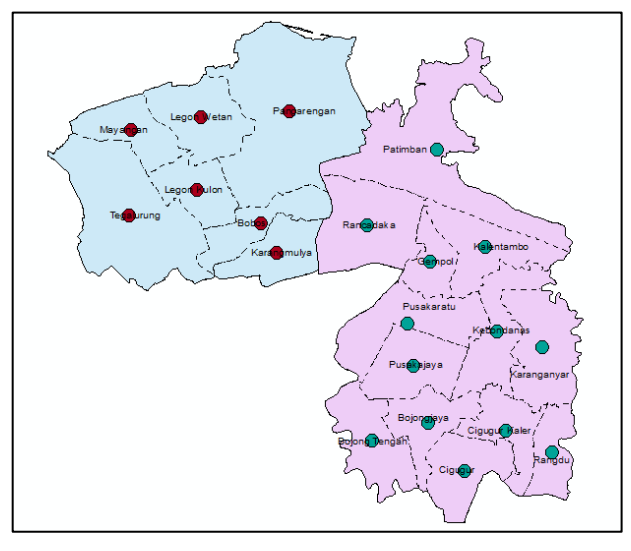

Epi Yuningsih,2020 SEBARAN KODE TUTUR DI WILAYAH PERBATASAN SUBANG DAN INDRAMAYU BERBASIS GEOSPASIAL SEBAGAI INDENTITAS MASYRAKAT Universitas Pendidikan Indonesia | repository.upi.edu | perpustakaan.upi.edu

## 6. Menyatukan Data Atribut dari dua layer

a. Klik tab windows > klik search

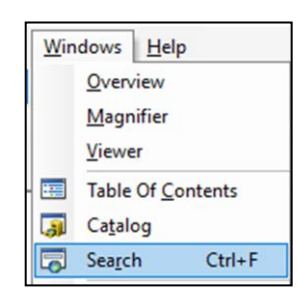

- b. Pada jendela search, ketik "Merge", maka akan muncul beberapa pilihan.
   Pilih Merge (Data Management).
- c. Pada jendela Merge, masukkan kedua layer centroid, lalu pada output feature class, pilih folder sesuai keinginan (usahakan disimpan dengan rapi pada folder yang mudah diingat), simpan dengan nama "Gabung\_Centroid". Klik OK.

| 🔨 Merge                                                |               | _            | · 🗆    |        | × |
|--------------------------------------------------------|---------------|--------------|--------|--------|---|
| Input Datasets                                         |               |              |        | _      | ^ |
|                                                        |               |              | •      | 2      |   |
| Pusakanagara_Centroid                                  |               |              |        | +      |   |
| Legon_Kulon_Centroid                                   |               |              |        | ×      |   |
|                                                        |               |              |        | ↑      |   |
|                                                        |               |              |        | t      |   |
|                                                        |               |              |        |        |   |
| Qutruit Dataset                                        |               |              |        |        |   |
| F:\Kuliah\ARCGIS\FPBS\Data Hasil Olahan\Centroid\Gabun | g\Gabung_Cent | roid.shp     |        | P3     |   |
| Field Map (optional)                                   |               |              |        | _      |   |
|                                                        |               |              | ^      | ÷      | ~ |
| ОК                                                     | Cancel        | Environments | Show H | Help > | > |

## 7. Menghapus kolom dari atribut tabel

a. Klik tab Windows > Search

| Win   | dows <u>H</u> el | р       |  |  |  |
|-------|------------------|---------|--|--|--|
|       | Overview         |         |  |  |  |
|       | Magnifier        |         |  |  |  |
|       | Viewer           |         |  |  |  |
| - === | Table Of C       | ontents |  |  |  |
| 3     | Catalog          |         |  |  |  |
| 5     | Search           | Ctrl+F  |  |  |  |

 b. Pada jendela search, ketik "Delete Field", maka akan muncul beberapa pilihan.Pilih Delete Field (Data Management).

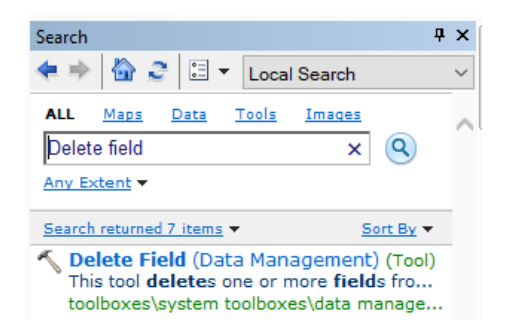

c. Pada jendela Delete Field, masukkan layer yang akan dihapus kolom tabelnya (contoh, layer Gabung\_Centroid) pada input table. Klik select all, uncheck field "NAMOBJ", dan "WADMKC" (pilihan ini adalah field yang

| Tal | ble    |                       |               | <b>д</b>     | × |
|-----|--------|-----------------------|---------------|--------------|---|
| °   | - 1    | <b>}</b> -   <b>□</b> | 🔀 🛛 📲 🗙       |              |   |
| Ga  | bung_( | Centroid              |               |              | × |
|     | FID    | Shape                 | NAMOBJ        | WADMKC       | Γ |
| Þ   | 0      | Point ZM              | Patimban      | Pusakanagara | 1 |
|     | 1      | Point ZM              | Cigugur Kaler | Pusakanagara | ] |
|     | 2      | Point ZM              | Kebondanas    | Pusakanagara |   |
|     | 3      | Point ZM              | Bojong Tengah | Pusakanagara |   |
|     | 4      | Point ZM              | Cigugur       | Pusakanagara |   |
|     | 5      | Point ZM              | Pusakajaya    | Pusakanagara | 1 |
|     | 6      | Point ZM              | Gempol        | Pusakanagara | ] |
|     | 7      | Point ZM              | Pusakaratu    | Pusakanagara |   |
|     | 8      | Point ZM              | Kalentambo    | Pusakanagara |   |
|     | 9      | Point ZM              | Rancadaka     | Pusakanagara |   |
|     | 10     | Point ZM              | Rangdu        | Pusakanagara | 1 |
|     | 11     | Point ZM              | Bojongjaya    | Pusakanagara |   |
|     | 12     | Point ZM              | Karanganyar   | Pusakanagara |   |
|     | 13     | Point ZM              | Karangmulya   | Legon Kulon  |   |
|     | 14     | Point ZM              | Tegalurung    | Legon Kulon  | 1 |
|     | 15     | Point ZM              | Mayangan      | Legon Kulon  |   |
|     | 16     | Point ZM              | Bobos         | Legon Kulon  |   |
|     | 17     | Point ZM              | Pangarengan   | Legon Kulon  |   |
|     | 18     | Point ZM              | Legon Wetan   | Legon Kulon  |   |
|     | 19     | Point ZM              | Legon Kulon   | Legon Kulon  |   |

## 8. Mengedit dan menginput data pada tabel atribut

- a. Pada jendela Table of content, klik kanan pada layer data (Gabung\_Centroid) lalu pilih open attribute table
- b. Pada Jendela Table, pilih Table Option lalu pilih add field

| Table |                      |
|-------|----------------------|
| =     | 1 🔁 - 1 🏪 🔂 🖾 🖑 🗙    |
| M     | Find and Replace     |
| 5     | Select By Attributes |
|       | Clear Selection      |
| 2     | Switch Selection     |
|       | Select All           |
|       | Add Field            |

 Pada jendela add field, tulis nama field Nomor, Type data : Short Interger, klik ok

| A 1177-11  |                      |
|------------|----------------------|
| Add Field  | ×                    |
| Name:      | Nomor                |
| Type:      | Short Integer $\lor$ |
| Field Prop | erties               |
| Precisio   | n 0                  |
|            |                      |
|            |                      |
|            |                      |
|            |                      |
|            |                      |
|            | OK Cancel            |

- d. Untuk mengisi kolom nomor
  - Klik kanan pada layer data (Gabung\_Centroid) > Edit Features > Start Editing.

| Use Symbol Levels | Use Symbol Levels |                 |  |  |  |
|-------------------|-------------------|-----------------|--|--|--|
| Selection         | •                 |                 |  |  |  |
| Label Features    |                   |                 |  |  |  |
| Edit Features     | •                 | 🥟 Start Editing |  |  |  |

- Ubah Kolom nomor sesuai dengan yang sudah ditentukan sebelumnya.
- 3) Hapus Baris nomor yang tidak akan terpakai.

| Ta | Table               |              |       |   |  |  |  |  |  |
|----|---------------------|--------------|-------|---|--|--|--|--|--|
| 0  | -   韓 -   🖫 👧 🖾 🐠 🗙 |              |       |   |  |  |  |  |  |
| Ga | bung_Centroid       |              |       | × |  |  |  |  |  |
|    | NAMOBJ              | WADMKC       | Nomor |   |  |  |  |  |  |
|    | Rancadaka           | Pusakanagara | 1     |   |  |  |  |  |  |
|    | Gempol              | Pusakanagara | 2     |   |  |  |  |  |  |
|    | Kalentambo          | Pusakanagara | 3     |   |  |  |  |  |  |
|    | Patimban            | Pusakanagara | 4     |   |  |  |  |  |  |
|    | Pangarengan         | Legon Kulon  | 5     |   |  |  |  |  |  |
|    | Bobos               | Legon Kulon  | 6     |   |  |  |  |  |  |
|    | Karangmulya         | Legon Kulon  | 7     |   |  |  |  |  |  |
|    | Pusakaratu          | Pusakanagara | 8     |   |  |  |  |  |  |
|    | Legon Wetan         | Legon Kulon  | 9     |   |  |  |  |  |  |
|    | Legon Kulon         | Legon Kulon  | 10    |   |  |  |  |  |  |
|    | Mayangan            | Legon Kulon  | 11    |   |  |  |  |  |  |
|    | Tegalurung          | Legon Kulon  | 12    |   |  |  |  |  |  |
|    |                     |              |       |   |  |  |  |  |  |
|    |                     |              |       |   |  |  |  |  |  |

### 9. Menyiapkan data atribut di Excel

- a. Buka file "BAHAN PEMETAAN.XLSX"
- b. Copy data gloss orang, untuk ke 12 daerah penelitian.

|    |   |           |           | TRANSKRIPSI |            |          |            |        |            |            |              |             |          |             |
|----|---|-----------|-----------|-------------|------------|----------|------------|--------|------------|------------|--------------|-------------|----------|-------------|
|    | N | Gloss     | RANCADAKA | GEMPOL      | KALENTAMBO | PATIMBAN | PANGARENGA | BOBOS  | KARANGMULY | PUSAKARATU | LEGON VETAN  | LEGON KULON | MAYANGAN | TEGAL URUNG |
|    |   |           | 1         | 2           | 3          | 4        | 5          | 6      | 7          | 8          | 9            | 10          | 11       | 12          |
| -1 |   | Orang     | wong      | Jalmi       | wong       | uwong    | ialmi      | jalmi  | Jalmi      | uwong      | jelema, nami | jelma       | jalma    | jalmi       |
|    |   | Laki-laki | lanang    | pameget     | lanang     | laki     | lalaki     | lalaki | Pameget    | lanang     | laki-laki    | lalaki      | pameget  | pameget     |

- c. Buka jendela Excel baru dengan menekan tombol Ctrl+N.
- d. Pada jendela Excel baru

| Paste Special        | ? ×                                                 |  |  |  |
|----------------------|-----------------------------------------------------|--|--|--|
| Paste                |                                                     |  |  |  |
| AII                  | ○ All using Source t <u>h</u> eme                   |  |  |  |
| ○ <u>F</u> ormulas   | ○ All except borders                                |  |  |  |
| ○ <u>V</u> alues     | ○ Column <u>w</u> idths                             |  |  |  |
| ○ Forma <u>t</u> s   | O Formulas and number formats                       |  |  |  |
| ○ <u>C</u> omments   | ○ Val <u>u</u> es and number formats                |  |  |  |
| 🔿 Validatio <u>n</u> | <ul> <li>All merging conditional formats</li> </ul> |  |  |  |
| Operation            |                                                     |  |  |  |
| None                 | O Multiply                                          |  |  |  |
| ○ A <u>d</u> d       | ○ D <u>i</u> vide                                   |  |  |  |
| ○ <u>S</u> ubtract   |                                                     |  |  |  |
| Skip <u>b</u> lanks  |                                                     |  |  |  |
| Paste Link           | OK Cancel                                           |  |  |  |

1) Klik kanan > Paste Special > Centang Transpose > Klik OK.

2) Sorot kolom Nomor > Klik kanan, Cut > Klik kanan pada kolom A,

| 1  | RANCADAKA   | wong                |
|----|-------------|---------------------|
| 2  | GEMPOL      | Jalmi               |
| 3  | KALENTAMBO  | wong                |
| 4  | PATIMBAN    | uwong               |
| 5  | PANGARENGAN | jalmi               |
| 6  | BOBOS       | jalmi               |
| 7  | KARANGMULYA | Jalmi               |
| 8  | PUSAKARATU  | uwong               |
| 9  | LEGON WETAN | jelema, <b>nami</b> |
| 10 | LEGON KULON | jelma               |
| 11 | MAYANGAN    | jalma               |
| 12 | TEGAL URUNG | jalmi               |
|    |             |                     |

Insert Cut Cells.

- Klik data nomor 1, lalu pada tab home, klik insert > Insert Sheet Rows, maka akan ada baris baru.
- 4) Isi Baris baru tersebut dengan nama kolom yang sesuai.

|       | -           | ~            |
|-------|-------------|--------------|
| Nomor | Desa        | Berian       |
| 1     | RANCADAKA   | wong         |
| 2     | GEMPOL      | Jalmi        |
| 3     | KALENTAMBO  | wong         |
| 4     | PATIMBAN    | uwong        |
| 5     | PANGARENGAN | jalmi        |
| 6     | BOBOS       | jalmi        |
| 7     | KARANGMULYA | Jalmi        |
| 8     | PUSAKARATU  | uwong        |
| 9     | LEGON WETAN | jelema, nami |
| 10    | LEGON KULON | jelma        |
| 11    | MAYANGAN    | jalma        |
| 12    | TEGAL URUNG | jalmi        |
|       |             |              |

5) Save File excel dengan format .csv (commadelimited).

## 10. Melakukan join table

a. Kembali ke ArcMap, Klik kanan pada layer data (Gabung\_Centroid) > Joins and relates > Join

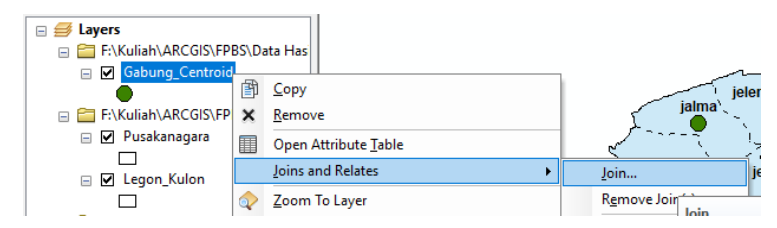

- b. Pada Jendela Join Data
  - 1) Pilih field pertama dengan "Nomor"
  - field kedua browse data excel yang tadi sudah dibuat pada field ketiga pilih Nomor > Klik Ok.

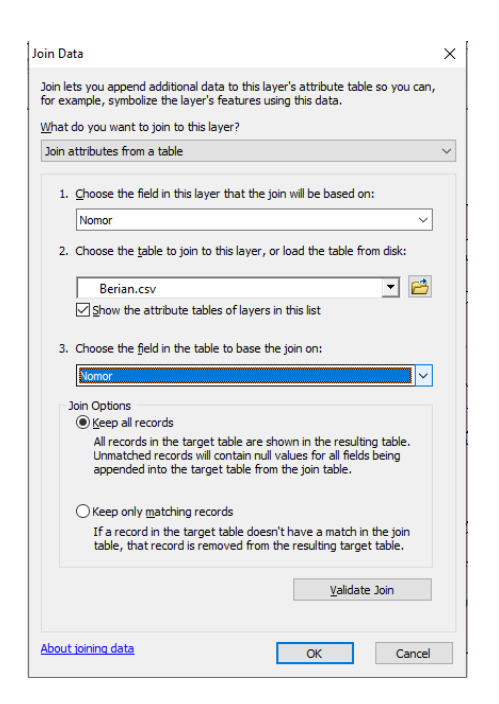

|   | FID | Shane *  | NAMORI      | WADMKC       | Nom | Nom | Deea        | Borian       |
|---|-----|----------|-------------|--------------|-----|-----|-------------|--------------|
| H | 9   | Point ZM | Pancadaka   | Pusakanagara | 1   | 1   | PANCADAKA   | wood         |
| - | 6   | Point ZM | Gempol      | Pusakanagara | 2   | 2   | GEMPOI      | Jalmi        |
|   | 8   | Point ZM | Kalentambo  | Pusakanagara | 3   | 3   | KALENTAMBO  | wong         |
|   | 0   | Point ZM | Patimban    | Pusakanagara | 4   | 4   | PATIMBAN    | uwong        |
|   | 17  | Point ZM | Pangarengan | Legon Kulon  | 5   | 5   | PANGARENGAN | jalmi        |
|   | 16  | Point ZM | Bobos       | Legon Kulon  | 6   | 6   | BOBOS       | jalmi        |
|   | 13  | Point ZM | Karangmulya | Legon Kulon  | 7   | 7   | KARANGMULYA | Jalmi        |
|   | 7   | Point ZM | Pusakaratu  | Pusakanagara | 8   | 8   | PUSAKARATU  | uwong        |
|   | 18  | Point ZM | Legon Wetan | Legon Kulon  | 9   | 9   | LEGON WETAN | jelema, nami |
|   | 19  | Point ZM | Legon Kulon | Legon Kulon  | 10  | 10  | LEGON KULON | jelma        |
|   | 15  | Point ZM | Mayangan    | Legon Kulon  | 11  | 11  | MAYANGAN    | jalma        |
|   | 14  | Point ZM | Tegalurung  | Legon Kulon  | 12  | 12  | TEGAL URUNG | jalmi        |
|   |     |          |             |              |     |     |             |              |

- c. Tampilkan label atribut berian pada layer peta
- d. Matikan label atribut desa pada layer peta

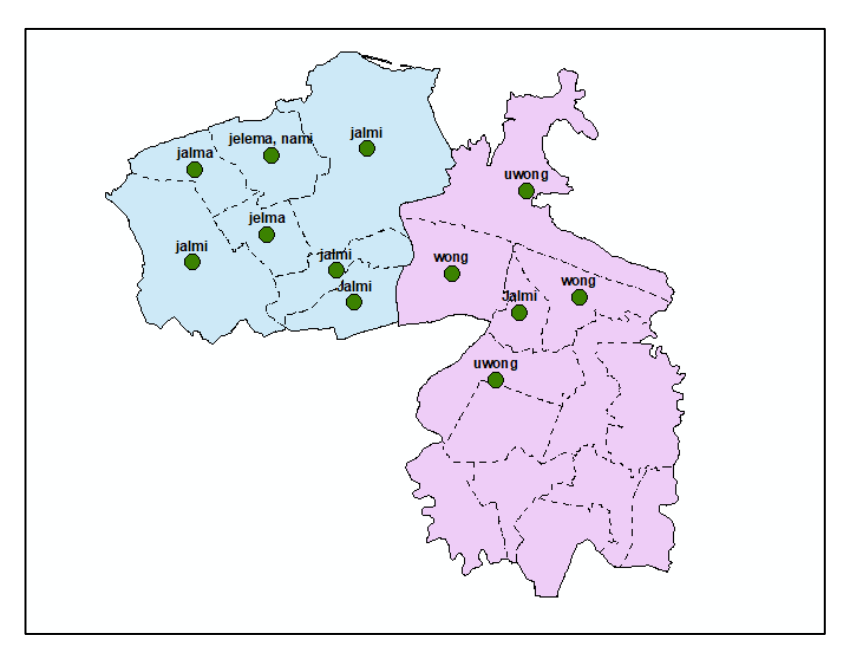

- e. Save project
- f. Exit project arcmap, jika ada perintah save, pilih yes.

# 11. Membuat project baru untuk gloss lain

a. Buka aplikasi ArcMap

Pilih Project yang tadi sudah dibuat (Orang), klik dua kali pada project tersebut.

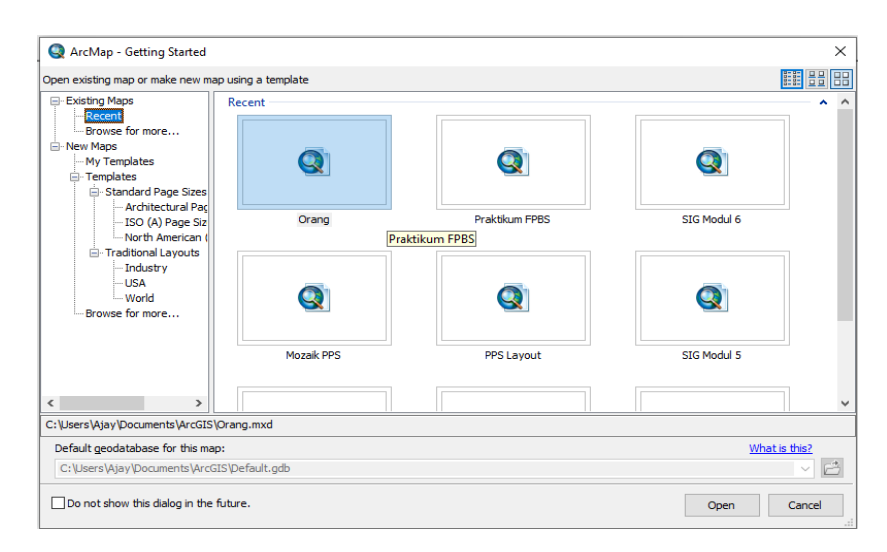

b. Save As menjadi nama gloss yang lain, dengan mengklik File > Save As

C. Q Orang.mxd - ArcMap

| File     | Edit         | View | Bookmarks | Insert  | Sele     |
|----------|--------------|------|-----------|---------|----------|
| <b>P</b> | New          |      |           | Ctrl+N  | <u> </u> |
|          | 0            |      |           | Chill O | Ľ        |
|          | <u>O</u> pen |      |           | Ctri+U  | _        |
| H        | <u>S</u> ave |      |           | Ctrl+S  |          |
|          | Save As      | 5    |           |         |          |
|          |              |      |           |         |          |

d. Hapus layer Gabung\_Centroid, dengan klik kanan pada layer lalu klik remove

| Gabupg Centrol     | PBS\Data Has     |  |
|--------------------|------------------|--|
| Storage centre     | 🗊 Сору           |  |
| F:\Kuliah\ARCGIS\F | × <u>R</u> emove |  |
| Pusakanagara       | -                |  |

- e. Masukkan kembali data Gabung\_Centroid dengan mendrag file dari windows explorer
- f. Lalu ulangi dari langkah bagian I.

Jika sudah selesai, save project kembali.

# 3.5 Definisi Operasional

Berikut ini dijelaskan beberapa definisi operasional dari beberapa istilah yang penulis gunakan dalam penelitian ini.

- Kode tutur yang dimaksud dalam penelitian ini adalah lambang atau kode tutur dari bahasa Sunda dan bahasa Jawa dalam masyarakat perbatasan Kabupaten Subang dan Kabupaten Indramayu. Adapun batasan wilayah yang dimaksudkan adalah wilayah yang berada pada titik perbatasan antara kedua kabupaten tersebut.
- Geospasial yang dimaksud dalam penelitian ini adalah data yang dipetakan tentang lokasi wilayah perbatasan Kabupaten Subang dan Kabupaten Indramayu, di dalamnya memuat berian yang digunakan di wilayah pengamatan.
- 3. Wilayah perbatasan yang dimaksud dalam penetian ini adalah wilayah perbatasan Kabupaten Subang dan Kabupaten Indramayu.
- 4. Identitas Masyarakat perbatasan yang dimaksud dalam penelitian ini adalah masyarakat yang tinggal di wilayah perbatasan Kabupaten Subang dan Kabupaten Indramayu yang identik dengan kekhasannya, yaitu mampu memahami dan menggunakan dua kode tutur yaitu bahasa Sunda dan bahasa Jawa.